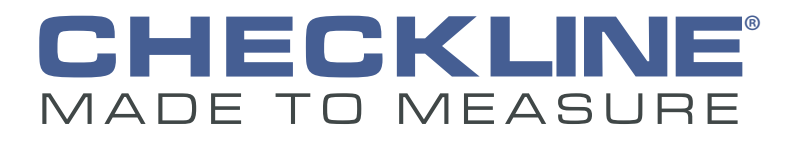

# Moisture meter

# Operating Manual humimeter RH2 Air humidity and temperature moisture meter

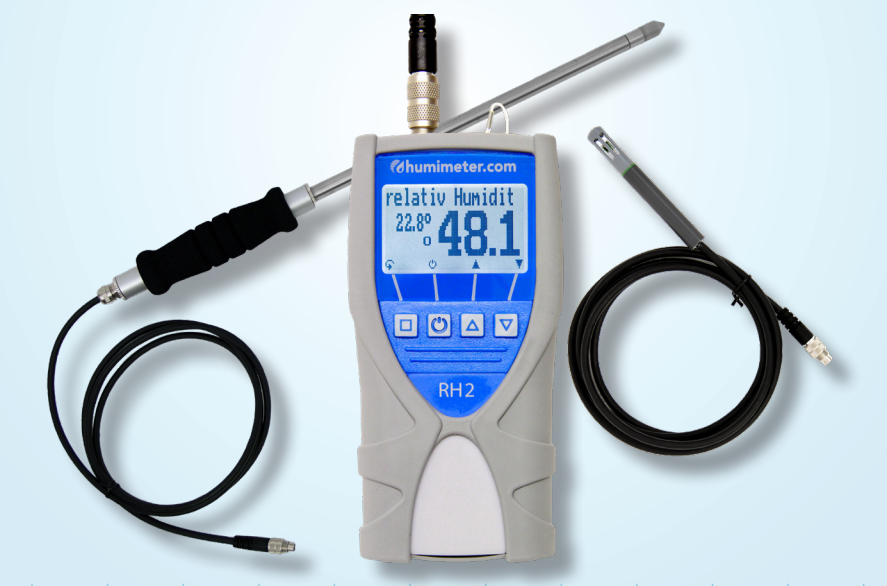

78,0°F | 6,16% | 456 kg/m³ | -27,3td | 0,64 aw | 51,9%r.H. | 14,8%abs | 100,4g/m² | 09m/s | 4,90Ugl | 1

## Your humimeter RH2 at a glance

## The main unit

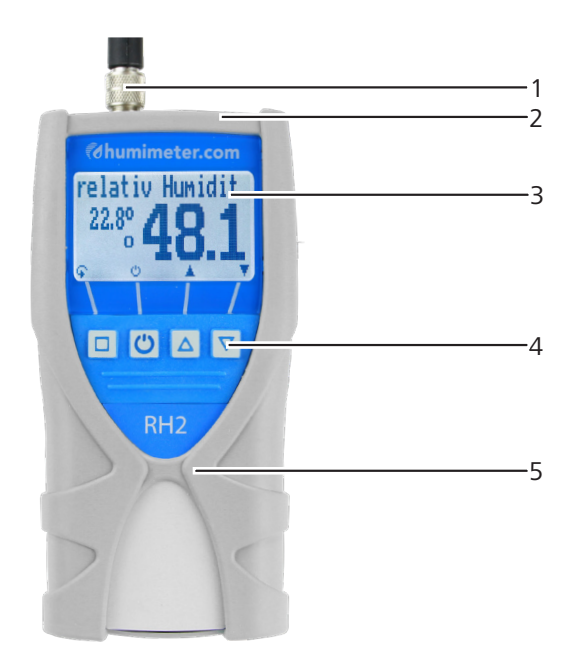

| No. | Name                          |
|-----|-------------------------------|
| 1   | Connector for external sensor |
| 2   | USB port (optional)           |
| 3   | Display                       |
| 4   | Keypad                        |
| 5   | Rubber protection cover       |

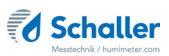

## Rear of the main unit

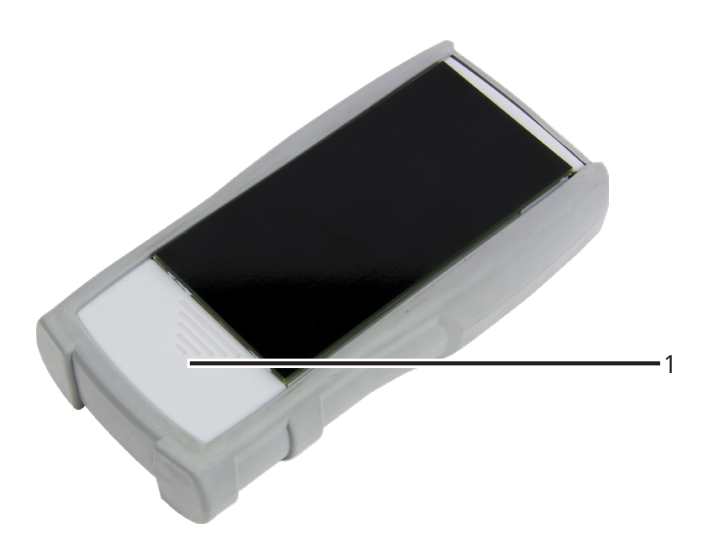

| No. | Name                |
|-----|---------------------|
| 1   | Battery compartment |

#### Overview external sensors

Art.no. 12004 LF\_TB 120 precision humidity and temperature plug-in sensor

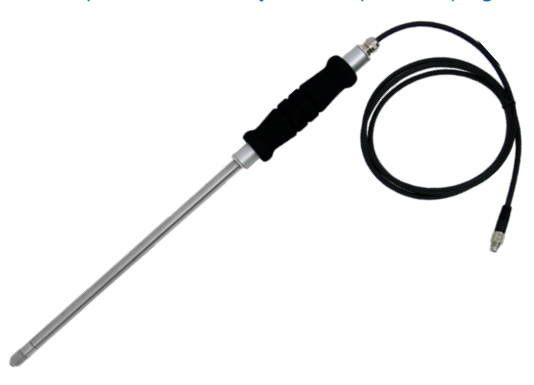

| Measurement       | Measuring range   | Resolution | Accuracy                |
|-------------------|-------------------|------------|-------------------------|
| rel. air humidity | 0 % to 100 % rh   | 0.1 %      |                         |
| calibration:      | 10 % to 90 % rh   |            | +/- 1.5 % rh (at 25 °C) |
| temperature °C    | -20 °C to +120 °C | 0.1 °C     | +/- 0.3 °C (at 25 °C)   |
| temperature °F    | -4 °F to 248 °F   | 0.2 °F     | +/- 0.5 °F (at 77 °F)   |

#### Art.no. 12032 humidity and temperature sensor

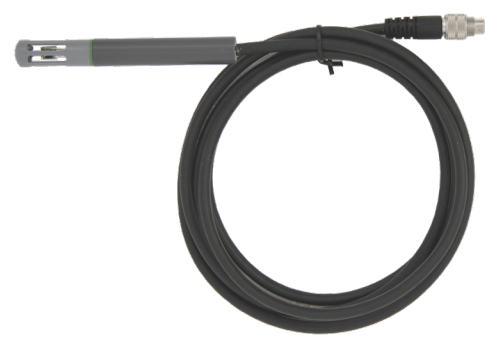

| Measurement       | Measuring range  | Resolution | Accuracy                |
|-------------------|------------------|------------|-------------------------|
| rel. air humidity | 0 % to 100 % rh  | 0.1 %      |                         |
| calibration:      | 10 % to 90 % rh  |            | +/- 2.0 % rh (at 25 °C) |
| temperature °C    | -20 °C to +85 °C | 0.1 °C     | +/- 0.3 °C (at 25 °C)   |
| temperature °F    | -4 °F to 185 °F  | 0.2 °F     | +/- 0.5 °F (at 77 °F)   |

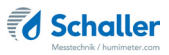

#### Art.no. 13700 water activity measuring chamber

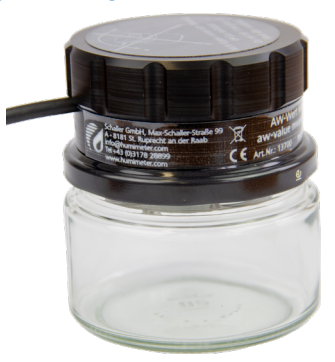

| Measurement    | Measuring range | Resolution | Accuracy                  |
|----------------|-----------------|------------|---------------------------|
| aw value:      | 0 to 1          | 0.001 aw   |                           |
| calibration:   | 0.00 to 0.98    |            | see "15.2 Technical data" |
| temperature °C | 0 °C to +50 °C  | 0.1 °C     | +/- 0.5 °C (at 25 °C)     |
| temperature °F | 32 °F to 122 °F | 0.2 °F     | +/- 0.5 °F (at 77 °F)     |

#### Art.no. 12514 air humidity and temperature sensor

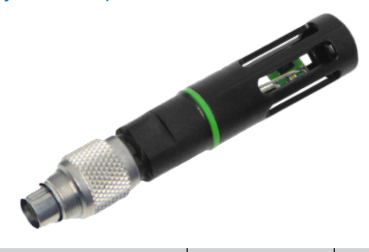

| Measurement       | Measuring range  | Resolution | Accuracy                |
|-------------------|------------------|------------|-------------------------|
| rel. air humidity | 0 % to 100 % rh  | 0.1 %      |                         |
| calibration:      | 10 % to 90 % rh  |            | +/- 2.0 % rh (at 25 °C) |
| temperature °C    | -20 °C to +85 °C | 0.1 °C     | +/- 0.3 °C (at 25 °C)   |
| temperature °F    | -4 °F to 185 °F  | 0.2 °F     | +/- 0.5 °F (at 77 °F)   |

#### Art.no. 12964 CO<sub>2</sub> sensor

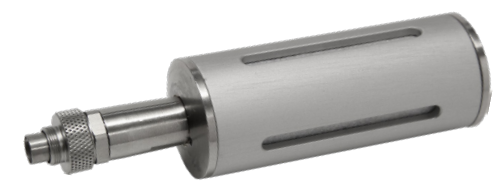

| Measurement     | Measuring range | Resolution | Accuracy                            |
|-----------------|-----------------|------------|-------------------------------------|
| CO <sub>2</sub> | 0 to 5000 ppm   | 1 ppm      |                                     |
| calibration:    | 0 to 5000 ppm   |            | +/- 50 ppm<br>(at 25°C & 1013 mbar) |

#### Art.no. 12513 infrared temperature sensor

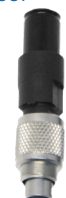

| Measurement       | Measuring range   | Resolution |
|-------------------|-------------------|------------|
| IR temperature °C | -25 °C to +125 °C | 0.1 °C     |
| IR temperature °F | -13 °F to 257 °F  | 0.2 °F     |

The display

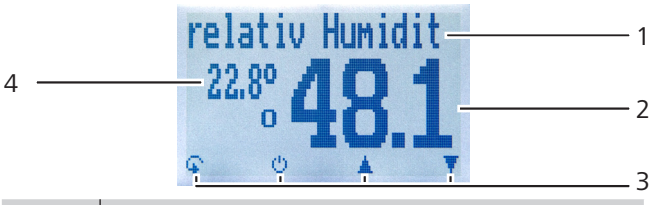

| No. | Name                                                           |
|-----|----------------------------------------------------------------|
| 1   | Product type                                                   |
| 2   | Air humidity in % (see "7.1 Definition of pro-<br>duct types") |
| 3   | Display symbols                                                |
| 4   | Temperature display                                            |

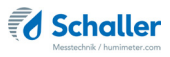

## The display symbols

| Symbol       | Name                | Symbol | Name                            |
|--------------|---------------------|--------|---------------------------------|
| 41           | Enter               | X      | No                              |
| . <u>.</u>   | Up                  | Û      | Change input level              |
| , milit      | Down                | OK     | ОК                              |
| 4            | Back                | Ģ      | Change menu                     |
| 09           | Enter numbers       | Ú.     | Enter data                      |
| AZ           | Enter letters       | `o-o'  | View measurements               |
| , illine     | Continue / go right | -      | Delete measurements             |
| all,         | Left                | Ċ      | On/off button, display<br>light |
| $\checkmark$ | Yes                 | m      | Save measured value             |
| no           | Auto save           | B      | Hold function                   |

## The menus

The device has three different menus: product selection, Data Log and main menu:

#### Product selection menu

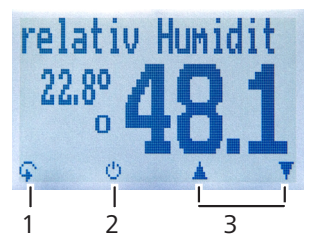

| No. | Name                                 |
|-----|--------------------------------------|
| 1   | Change menu                          |
| 2   | Display illumination / device on/off |
| 3   | For changing the product type        |

#### Data Log menu

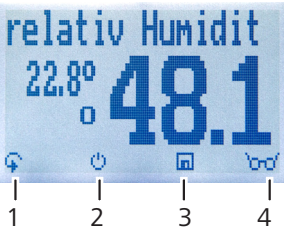

| No. | Name                                 |
|-----|--------------------------------------|
| 1   | Change menu                          |
| 2   | Display illumination / device on/off |
| 3   | Save measured value                  |
| 4   | Show the last recorded values        |

#### Main menu

The main menu comprises the following menu items:

- Edit Logs: Manual Logs, Auto Logs, Clear Logs
- Print Logs: Last Log, All Logs, Clear Logs
- Send Logs: Manual Logs, Auto Logs, Clear Logs
- Options:

Bluetooth, Date/Time, Log Time, Emission ratio, Language, Unlock, °C/°F, BL On Time, Auto Off Time, Calibrate, Materialcalib., Online Send, Password, Reset

Status

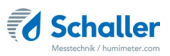

## **Table of contents**

| Your hu     | mimeter RH2 at a glance                                    | 2 |
|-------------|------------------------------------------------------------|---|
| The main ι  | unit                                                       | 2 |
| Rear of the | e main unit                                                | 3 |
| Overview e  | external sensors                                           | 4 |
| The display | y                                                          | õ |
| The display | y symbols                                                  | 7 |
| The menus   | 5                                                          | 7 |
| 1.          | Introduction13                                             | 3 |
| 1.1         | Information about this operating manual1                   | 3 |
| 1.2         | Limitation of liability1                                   | 3 |
| 1.3         | Symbols used in this manual14                              | 4 |
| 1.4         | Customer service14                                         | 4 |
| 2.          | For your safety15                                          | 5 |
| 2.1         | Proper use1!                                               | 5 |
| 2.2         | Improper use1                                              | 5 |
| 2.3         | User qualifications1                                       | 5 |
| 2.4         | General safety information10                               | 5 |
| 2.5         | Warranty10                                                 | õ |
| 3.          | On receipt of your device                                  | 7 |
| 3.1         | Taking the device out of its packaging1                    | 7 |
| 3.2         | Making sure that all of the components have been included1 | 7 |
| 3.2.1       | Scope of supply1                                           | 7 |
| 3.3         | Inserting batteries                                        | 3 |
| 4.          | Using the device - Basics                                  | 3 |
| 4.1         | Switching on the device                                    | 3 |
| 4.2         | Selecting the product type19                               | 9 |
| 4.3         | Exchanging the sensor19                                    | 9 |

| 4.4   | Taking a measurement                                            | 19 |
|-------|-----------------------------------------------------------------|----|
| 4.5   | Switching the device off                                        | 19 |
| 5.    | The measuring process                                           | 20 |
| 5.1   | Preparing a measurement                                         | 20 |
| 5.2   | Taking a measurement                                            | 20 |
| 5.2.1 | Measurement with plug-in sensor                                 | 20 |
| 5.2.2 | Measurement with humidity and temperature sensor                | 21 |
| 5.2.3 | Measurement with the water activity measuring chamber           | 21 |
| 5.2.4 | Measurement with the IR temperature sensor                      | 21 |
| 5.2.5 | Measurement with the CO <sub>2</sub> sensor                     | 22 |
| 5.3   | Adjustment behaviour of the sensor                              | 23 |
| 6.    | Saving your readings                                            | 24 |
| 6.1   | Hold function - Freezing the displayed values                   | 24 |
| 6.1.1 | Activating the Hold function in the Options menu                | 24 |
| 6.1.2 | Using the Hold function                                         | 24 |
| 6.2   | Saving your readings manually                                   | 25 |
| 6.2.1 | Saving individual readings                                      | 25 |
| 6.2.2 | Saving several readings (a measurement series) at the same time | 27 |
| 6.3   | Auto save function (time-based)                                 | 28 |
| 6.3.1 | Activating the Auto save function in the Options menu           | 28 |
| 6.3.2 | Auto save function: Saving measured values                      | 28 |
| 6.4   | Viewing individual readings                                     | 29 |
| 6.5   | Viewing individual readings from a series of measurements       | 30 |
| 6.6   | Deleting all measured values (data log)                         | 30 |
| 6.7   | Deleting individual measurement series                          | 31 |
| 6.8   | Deleting individual values from a single series of measurements | 32 |
| 7.    | Product types                                                   | 33 |
| 7.1   | Definition of product types                                     | 33 |
| 7.2   | Application range                                               | 35 |

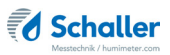

| 8.     | Using the LogMemorizer program                | . 36 |
|--------|-----------------------------------------------|------|
| 8.1    | Installing/opening the program                | 36   |
| 8.2    | Exporting measured values to a computer       | 36   |
| 9.     | Checking the device's status                  | . 39 |
| 10.    | Configuring the device                        | .40  |
| 10.1   | Turning on Bluetooth                          | 40   |
| 10.2   | Adjusting the date/time                       | 40   |
| 10.3   | Setting the emission ratio                    | 41   |
| 10.4   | Selecting a language                          | 41   |
| 10.5   | Activating options                            | 42   |
| 10.6   | Deactivating options                          | 42   |
| 10.7   | Selecting °C/°F                               | 43   |
| 10.8   | Reducing the device's power consumption       | 43   |
| 10.8.1 | Configuring the display illumination time     | 43   |
| 10.8.2 | Configuring automatic switch-off              | 44   |
| 10.9   | Calibrating the device                        | 44   |
| 10.10  | Configuring the material calibration function | 44   |
| 10.11  | Online Send                                   | 44   |
| 10.12  | Changing the password                         | 45   |
| 10.13  | Resetting the device to its factory settings  | 46   |
| 11.    | Cleaning and maintenance                      | .47  |
| 11.1   | Changing the batteries                        | 47   |
| 11.2   | Care instructions                             | 47   |
| 11.3   | Cleaning the device                           | 48   |
| 12.    | 2-point (optionally 3-point) calibration      | .49  |
| 12.1   | Assembling the calibration equipment          | 49   |
| 12.2   | Determining the deviation                     | 50   |
| 12.3   | Performing a recalibration                    | 51   |
| 12.3.1 | Determination of calibration values           | 51   |

| 12.3.2 | Entering the calculated calibration values into the RH2 | . 52 |
|--------|---------------------------------------------------------|------|
| 13.    | Faults                                                  | 54   |
| 14.    | Storage and disposal                                    | 55   |
| 14.1   | Storing the device                                      | . 55 |
| 14.2   | Disposing of the device                                 | . 55 |
| 15.    | Device information                                      | 56   |
| 15.1   | EC declaration of conformity                            | . 56 |
| 15.2   | Technical data                                          | . 57 |
| 16.    | Notes                                                   | 59   |

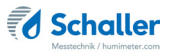

## 1. Introduction

#### 1.1 Information about this operating manual

This operating manual is designed to enable you to use the humimeter RH2 safely and effectively. It is part of the device, has to be stored nearby and must be easily accessible to users at all times.

All users are required to carefully read and make sure that they have understood this operating manual before using the humimeter RH2. All of the safety and operating instructions detailed in this manual have to be observed to ensure the safety of the device.

## 1.2 Limitation of liability

All of the information and instructions provided in this operating manual have been compiled on the basis of the current standards and regulations, the state of the art, and the extensive expertise and experience of Schaller GmbH.

Schaller GmbH does not accept any liability for damage associated with the following, which also voids the warranty:

- Non-observance of this operating manual
- Improper use
- Inadequately qualified users
- Unauthorised modifications
- Technical changes
- Use of unapproved spare parts

This fast measuring procedure can be affected by a range of different factors.

We, as the manufacturer, do not accept any liability for any incorrect measurements and associated consequential damage.

### 1.3 Symbols used in this manual

All of the safety information provided in this manual is shown with a corresponding symbol.

# CAUTION

It is essential to observe this warning. Non-compliance can lead to injury.

# ATTENTION

It is essential to observe this warning. Non-compliance can lead to damage to property or equipment.

# Information

This symbol indicates important information that enables users to use the device more efficiently and cost-effectively.

## 1.4 Customer service

For technical advice, please contact our customer service department at:

#### Schaller GmbH

Max-Schaller-Straße 99 A - 8181 St.Ruprecht an der Raab

Telephone: +43 (0)3178 28899 Fax: +43 (0)3178 28899 - 901

E-Mail: info@humimeter.com Internet: www.humimeter.com

© Schaller GmbH 2018

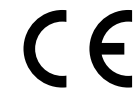

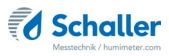

## 2. For your safety

The device complies with the following European directives:

- Restriction of Hazardous Substances in Electrical and Electronic Equipment (RoHS)
- Electromagnetic compatibility (EMC)

The device corresponds to state-of-the-art technology. However, it is still associated with a number of residual hazards.

These hazards can be avoided through strict observance of our safety information.

#### 2.1 Proper use

- Easy to use device for quickly measuring the air humidity
- Easy to use device for automatic climate monitoring of rooms

#### 2.2 Improper use

- The device must not be used in ATEX.
- The device is not waterproof and must be protected from water and fine dust.

#### 2.3 User qualifications

The device must only be operated by people who can be expected to reliably take the measurements. The device must not be operated by people whose reaction times may be slowed due to, e.g. the use of drugs, alcohol or medication.

All persons using this device must have read, understood and follow the instructions provided in the operating manual.

## 2.4 General safety information

The following safety information has to be observed at all times to avoid damage to objects and injury to people:

- Remove the batteries if the device is not used for a prolonged period of time (4 weeks).
- In case of damages or loose parts on the device, remove the batteries and contact Schaller GmbH or your dealer.

All of the device's technical features have been inspected and tested before delivery. Every device has a serial number. Do not remove the tag with the serial number.

#### 2.5 Warranty

The warranty does not apply to:

- Damage resulting from non-observance of the operating manual
- Damage resulting from third-party interventions
- Products that have been used improperly or modified without authorisation
- Products with missing or damaged warranty seals
- Damage resulting from force majeure, natural disasters, etc.
- Damage from improper cleaning
- Damage due to leaking batteries

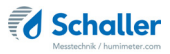

## 3. On receipt of your device

## 3.1 Taking the device out of its packaging

- Take the device out of its packaging.
- Next, make sure that it is not damaged and that no parts are missing.

#### 3.2 Making sure that all of the components have been included

Make sure that all of the components have been included by checking the package contents against the following list:

#### 3.2.1 Scope of supply

- humimeter RH2
- 4 pieces of AA Alkaline batteries
- Rubber protection cover
- Operating manual

#### Required accessories:

• External sensor (see "Overview external sensors" page 4).)

Optional accessories:

- Calibration equipment and calibration ampoules for checking the calibration of the humimeter RHx series
- humimeter USB data interface module USB flash drive with software and USB cable
- Battery operated portable thermal printer (only possible together with humimeter USB data interface module) Described in a separate operating manual
- Bluetooth module Described in a separate operating manual
- Wall holder, mounted on humimeter RH2
- Plastic case

#### 3.3 Inserting batteries

 Remove the rubber protection cover. To do so, hold the rubber protection cover at the upper side and pull it over (figure 1 and 2). In case of a sensor being connected, disconnect it beforehand and if your device is provided with an

optional USB port, remove the protection cap of the USB socket beforehand too.

- Take hold of the device with one hand, press your thumb onto the engraved area of the battery compartment (1) and drag downwards (2) (figure 3).
- 3. Insert the batteries with negative and positive terminals matching those indicated on the battery compartment. Press down the batteries so that they lay flat on the bottom of the housing (figure 4).
  - » As soon as all batteries have been inserted, the device switches on automatically.
- 4. Push the battery cover onto the housing until it clicks into place (figure 5). Then mount the rubber protection cover onto the housing, beginning at the end where the battery compartment is situated.

## 4. Using the device - Basics

#### 4.1 Switching on the device

- Press the 🕑 button for 3 seconds.
- » The display will then show the status indicator (see section "9. Checking the device's status").
- » After inserting the batteries, the device switches on automatically.

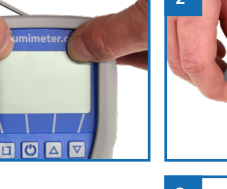

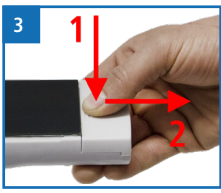

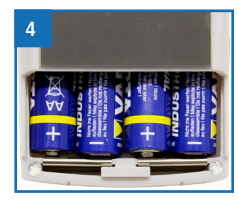

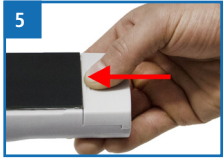

## 4.2 Selecting the product type

To do so: The device has to be in the product selection menu.

For an overview of the different product types and the criteria for selecting them, please refer to "7. Product types".

- 1. Press the  $\bigtriangledown$  or  $\bigtriangleup$  button to move from one product to the next Or
- 2. Press the  $\bigtriangledown$  or  $\bigtriangleup$  button for 2 seconds to open the product type overview (figure 6).
- » All product types that are enabled for your sensor type are displayed in black and can be selected.
- 3. Use the arrow keys to move from one product type to the next
- 4. and keep any of them pressed to scroll through the types.
- 5. Confirm your selection by pressing
  - » The product type you selected will now be shown at the top of the display.

## 4.3 Exchanging the sensor

- If a sensor is already connected, unscrew it counterclockwise. Then plug the desired sensor into the device until both threads are in contact.
- » Pay attention to the elevation in the connector and its correct positioning (figure 8).
- » Do not use excessive force to plug in the sensor, which is very easy to operate.
- Now tighten the thread.

#### 4.4 Taking a measurement

• For information on how to take a measurement, see section "5. The measuring process".

## 4.5 Switching the device off

To do so: The device has to be in the product selection or Data Log menu. It is not possible to switch off the device when it is in the main menu.

• Press the 🕑 button for 2 seconds.

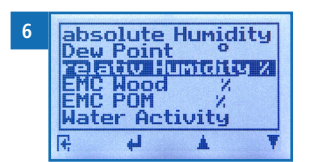

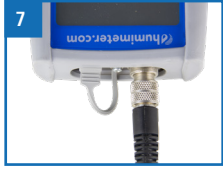

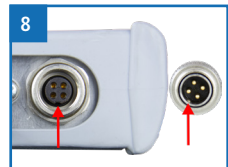

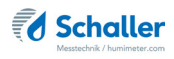

## 5. The measuring process

### 5.1 Preparing a measurement

To do so: The device has to have nearly the same temperature than the product being measured. It is recommended to let your humimeter device adjust to the surrounding temperature for at least 30 minutes before the measurement.

- Switch on the device (see "4.1 Switching on the device").
- Connect the desired sensor to the device (see "4.3 Exchanging the sensor").
- » If no sensor is connected, the display will show No Sensor (figure 9).

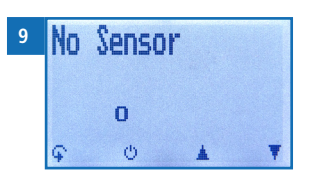

 Select the desired product type (see "7. Product types") by pressing T or . (see "4.2 Selecting the product type").

#### 5.2 Taking a measurement

#### 5.2.1 Measurement with plug-in sensor

To do so: The device has to have nearly the same temperature than the product being measured.

- Insert the measuring head of the device straight into the material being measured.
- » Do not bend or drop the measuring head!
- » Let the device adjust to the material being measured for an adequate time period (see "5.3 Adjustment behaviour of the sensor").
- Now take the measured values shown on the display of the device (figure 11).
- » Once the reading has been taken, it can be saved on the device (see "6.2 Saving your readings manually" or "6.3 Auto save function (time-based)").

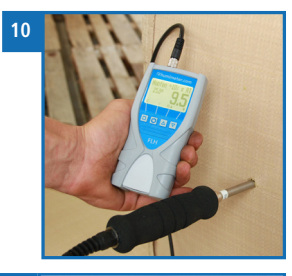

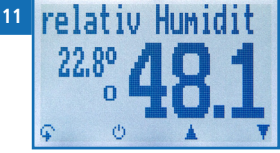

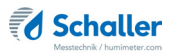

#### 5.2.2 Measurement with humidity and temperature sensor

To do so: Let the device adjust to the surrounding temperature for at least 30 minutes (see "5.3 Adjustment behaviour of the sensor").

- Position your humimeter RH2 or sensor at a location that is representative for the room climate.
- » Make sure to avoid draft and unnatural temperature changes.
- » Do not expose the device to direct sunlight.
- » Let the device adjust to its surroundings for at least 30 minutes after changing its position.

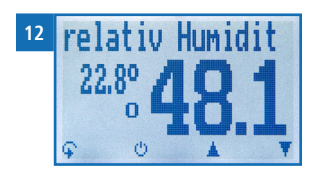

- Now take the measured values shown on the display of the device (figure 12).
- » Once the reading has been taken, it can be saved on the device (see "6.2 Saving your readings manually" or "6.3 Auto save function (time-based)").

#### 5.2.3 Measurement with the water activity measuring chamber

The measurement with the water activity measuring chamber is described in a separate operating manual.

#### 5.2.4 Measurement with the IR temperature sensor

To do so: The product being measured must not be glossy or reflective.

- Hold the device with the sensor facing an object.
- » The infrared temperature measurement depends on the emission ratio of the product being measured.
- » The emission ratio can be entered into the device (see "10.3 Setting the emission ratio").
- » The default setting on delivery is the emission ratio of concrete and floor screed (0.950).
- The device will now instantly display the current temperature of the illuminated object.
- » The sensor has a 1:10 optics, which means a measuring area of 16 cm at a distance of 1 meter.
- » Once the reading has been taken, it can be saved on the device (see "6.2 Saving your readings manually" or "6.3 Auto save function (time-based)").

| material                  | emission<br>ratio |
|---------------------------|-------------------|
| wood                      | 0.940             |
| concrete,<br>floor screed | 0.950             |
| asphalt                   | 0.950             |
| gypsum                    | 0.925             |

#### 5.2.5 Measurement with the CO<sub>2</sub> sensor

To do so: Let the device adjust to the surrounding temperature for at least 30 minutes.

- After an adequate adjustment time period, take the CO<sub>2</sub> value shown on the display of the device.
- » The CO<sub>2</sub> value is a decisive factor for the air quality.
- » Examples for the correlation of the measured value and the personal well being are listed at "7.1 Definition of product types".

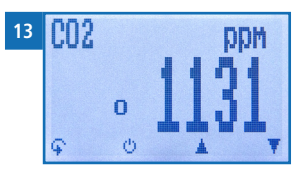

» Once the reading has been taken, it can be saved on the device (see "6.2 Saving your readings manually" or "6.3 Auto save function (time-based)").

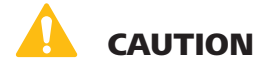

#### **Risk of injury**

Ī

Risk of injury due to the measuring head

- Keep the measuring head away from your body throughout all activities.
- Keep the measuring head away from other people throughout all activities.

## Information - Measuring accuracy

This rapid and non-destructive measuring procedure allows you to take moisture readings at a number of different points. When saving the individual readings, the device will automatically calculate the readings' average (see "6.2.2 Saving several readings (a measurement series) at the same time").

## Information - Incorrect readings

Always make sure to select the correct product type for the material you are measuring. This prevents taking incorrect readings (see "13. Faults").

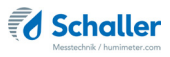

## 5.3 Adjustment behaviour of the sensor

In humidity and temperature measurement, several parameters are responsible for the adjustment behaviour (time until the actual measuring value is displayed). The parameter responsible for the highest measuring error is a temperature discrepancy between the sensor resp. the whole measuring instrument and the material being measured resp. the air.

Therefore, allow your humimeter device to adjust until the displayed temperature corresponds to the actual temperature. The graph below shows how long it takes to adjust from 20  $^{\circ}$ C to 30  $^{\circ}$ C.

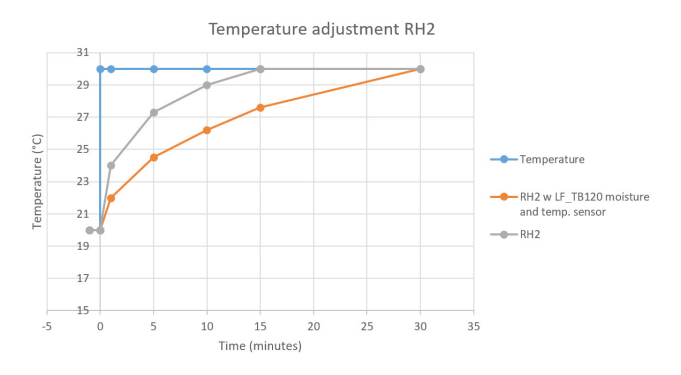

To demonstrate the importance of temperature adjustment, the table below shows the measuring errors due to a temperature difference between the measuring instrument and the material being measured of only 1 °C / 1.8 °F at different ambient temperatures.

|           | 10 °C (50 °F) | 20 °C (68 °F) | 30 °C (86 °F) |
|-----------|---------------|---------------|---------------|
| 10 % r.h. | +/- 0.7 %     | +/- 0.6 %     | +/- 0.6 %     |
| 50 % r.h. | +/- 3.5 %     | +/- 3.2 %     | +/- 3.0 %     |
| 90 % r.h. | +/- 6.3 %     | +/- 5.7 %     | +/- 5.4 %     |

At room temperature (20 °C / 68 °F) and an assumed humidity value of 50 % relative humidity a temperature difference between the measuring sensor and the material being measured of 1 °C / 1.8 °F causes a measurement error of 3.2 % relative humidity. A temperature difference of 3 °C / 5.4 °F would cause a measurement error of more than 10 % relative humidity.

## 6. Saving your readings

## 6.1 Hold function - Freezing the displayed values

The device can be configured in such a way that the information being shown on the display will freeze at the touch of a button until a new button is pressed. This function can be very useful when e.g. taking readings in places where it is not possible to see the display (e.g. overhead).

#### 6.1.1 Activating the Hold function in the Options menu

To do so: The device has to be switched on and be in the product selection menu.

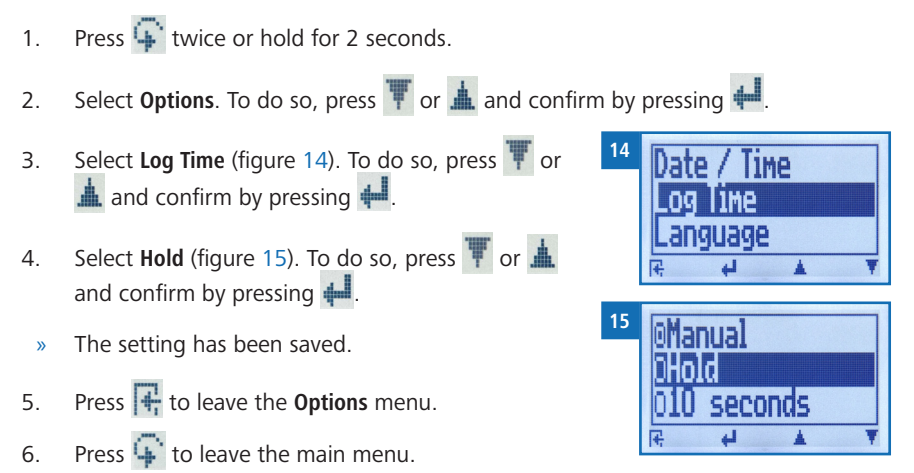

#### 6.1.2 Using the Hold function

To do so: The device has to be switched on and be in the Data Log menu.

- Press 🚺.
- » The current reading will be frozen. All of the four symbols will now be displayed as [] (figure 16).
- To reactivate the frozen display, simply press any button.

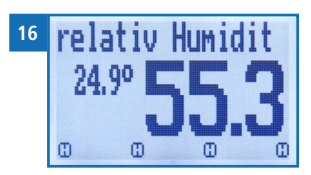

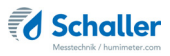

## 6.2 Saving your readings manually

All of the readings can be saved, edited and viewed on the device. The figure below shows the overview screen of a single saved series of measurements.

| 8_ | YOUR TEX<br>48.1%                 | KT 22   |                                                       | - 1<br>- 2 |
|----|-----------------------------------|---------|-------------------------------------------------------|------------|
| 6— | relativ H<br>24.01.18<br>24.01.18 | umidity | 6 <mark>× – – – – – – – – – – – – – – – – – – </mark> | - 3        |
| 5— | 2logs<br>♀ ぼ                      | *       | •                                                     | - 4        |

| No. | Name                                        |
|-----|---------------------------------------------|
| 1   | Name of the measurement series (editable)   |
| 2   | Temperature (average)                       |
| 3   | Date & start time of the measurement series |
| 4   | Date & end time of the measurement series   |
| 5   | Number of saved readings                    |
| 6   | Product type                                |
| 7   | Device name                                 |
| 8   | Relative air humidity (average)             |

#### 6.2.1 Saving individual readings

The device can be configured in such a way that the device will save a reading every time a button is pressed. This option (manual save function) is the device's default setting.

#### Activating the manual save function in the Options menu

To do so: The device has to be switched on and be in the product selection menu.

- 1. Press 🙀 twice or hold for 2 seconds.
- Select **Options**. To do so, press T or A and confirm by pressing I.
- 3. Select **Log Time**. To do so, press **T** or **h** and confirm by pressing **h**.
- 4. Select Manual (figure 17). To do so, press 🐺 or 📥 and confirm by pressing 🚚.

- » The setting has been saved.
- 5. Press 🙀 to leave the **Options** menu.
- 6. Press  $\bigcirc$  to leave the main menu.

#### Using the manual save function

To do so: The device has to be in the Data Log menu (see "Data Log menu" page 8).

- 1. Press
  - » The display will now appear as shown in figure 18 and the measured value will be preceded by the digit one.
- 2. Press it to enter a name for the saved reading and to finish the measuring process.
  - » The display will now appear as shown in figure 19.
- 3. The data you have inputted can be overwritten at any time.
- 4. Inputting letters:

Press and hold  $\bigcirc$  ...Z to quickly scroll to the required letter and either press it for 3 seconds or press  $\bigcirc$  to confirm the selected letter (figure 20).

- Inputting numbers: Press and hold ... to quickly scroll to the required number and either press it for 3 seconds or press ... to confirm the selected number.
- Moving forward/back: Press in to switch to another input level. Press in or it to move forward or back.
- 7. Confirm your entry by pressing 🛻.
  - » The data you entered has been saved.

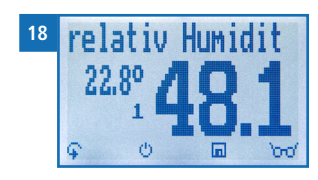

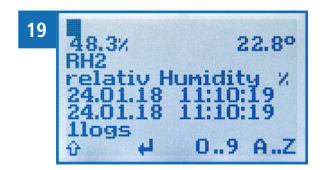

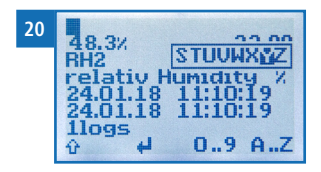

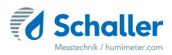

#### 6.2.2 Saving several readings (a measurement series) at the same time

To do so: The device has to be in the Data Log menu (see "Data Log menu" page 8).

- 1. Take several readings (see "5. The measuring process").
- 2. To save a reading, press as soon as the reading has been taken.
- The display will now appear as shown in figure 21. The marked number shows the number of readings that have already been saved.
- 3. Press it to enter a name for the saved reading and to finish the measuring process.
- » The display will now appear as shown in figure 22.
- 4. The data you have inputted can be overwritten at any time.
- 5. Inputting letters:

Press and hold  $\bigcirc$  ...Z to quickly scroll to the required letter and either press it for 3 seconds or press  $\bigcirc$  to confirm the selected letter (figure 23).

6. Inputting numbers:

Press and hold **1 ... 9** to quickly scroll to the required number and either press it for 3 seconds or press **4** to confirm the selected number.

- 7. Moving forward/back: Press to switch to another input level. Press or to move forward or back.
- 8. Confirm your entry by pressing 🛑
  - » The data you entered has been saved.

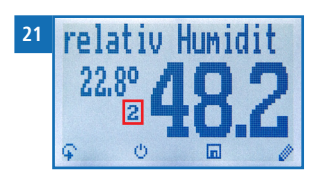

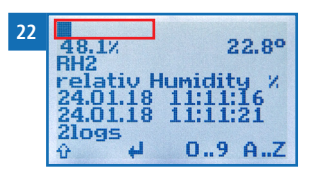

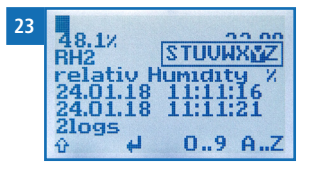

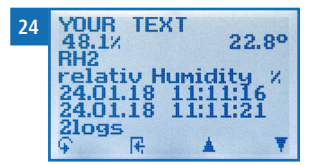

#### 6.3 Auto save function (time-based)

The device can be configured in such a way that it will automatically save a reading (log) at a selected time interval.

#### 6.3.1 Activating the Auto save function in the Options menu

To do so: The device has to be switched on and be in the product selection menu.

- 1. Press 😱 twice or hold for 2 seconds.
- 2. Select **Options**. To do so, press **T** or **A** and confirm by pressing **4**.
- 3. Select **Log Time** (figure 25). To do so, press ♥ or ▲ and confirm by pressing ↓.
- Navigate to the desired time interval (figure 26). To do so, press T or A and confirm by pressing A.
  - » The setting has been saved.
- 5. Press **I** to leave the **Options** menu.
- 6. Press 🙀 to leave the main menu.

#### 6.3.2 Auto save function: Saving measured values

To do so: The device has to be in the Data Log menu (see "Data Log menu" page 8).

- 1. Press 🔟 O.
- The device will save a reading at the selected time interval. The number of data saves will increase by one every time a reading is saved. The display will now appear as shown in figure 27.
- 2. Press is to finish the measuring process and to enter a name for the saved readings.
- » The display will now appear as shown in figure 28.
- 3. The data you have inputted can be overwritten at any time.

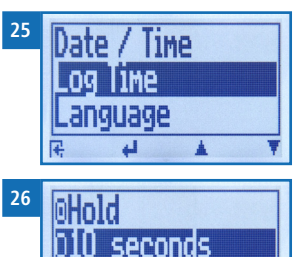

Minute

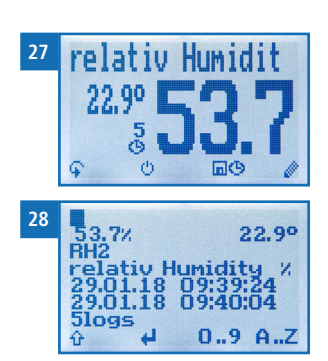

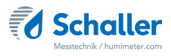

4. Inputting letters:

Press and hold  $\bigcirc$  ...Z to quickly scroll to the required letter and either press it for 3 seconds or press  $\blacksquare$  to confirm the selected letter.

- Inputting numbers:
  Press and hold 0...9 to quickly scroll to the required number and either press it for 3 seconds or press 1 to confirm the selected number.
- Moving forward/back: Press to switch to another input level. Press to move forward or back.
- 7. Confirm your entry by pressing 🖊.
  - » The data you entered has been saved.

#### 6.4 Viewing individual readings

To do so: You must have saved a reading (e.g. **1 log**). The display will now appear as shown in figure 29.

- 1. Press '0-0'.
- 2. Select the required reading. To do so, press T or
  - » The display will now appear as shown in figure 30
  - » Press 🕂 to leave this screen.

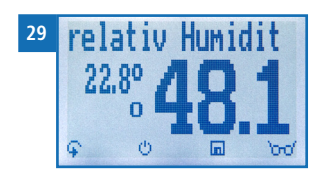

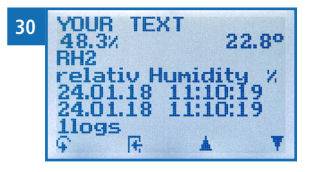

## 6.5 Viewing individual readings from a series of measurements

To do so: You must have saved a series of measurements (e.g. **2 logs**). The display will now appear as shown in figure 31.

- 1. Press 'mo'.
- Navigate to the required measurement series. To do so, press T or <u>i</u>.
- » The display will now appear as shown in figure 32.
- 3. Press  $\mathbf{\mathbf{\hat{F}}}$  to switch to another input level.
  - » The display will now appear as shown in figure 33.
- 4. Press 'mo' again.
- » The display will now appear as shown in figure 34.
- 5. Navigate to the required reading (No.: 1, No.: 2, No.: 3). To do so, press indicate.
- 6. Press 👎 to leave this screen.

## 6.6 Deleting all measured values (data log)

To do so: You must have taken and saved one or several readings.

- 1. Press 😱 twice or hold for 2 seconds.
- Select Edit Logs (figure 35). To do so, press r or
  and confirm by pressing .
- Select Clear Logs (figure 36). To do so, press v or
  and confirm by pressing 4.
- 4. The display will then show the message **clear**? (figure 37).
- 5. Confirm by pressing 📢.
  - » The data log has been deleted.

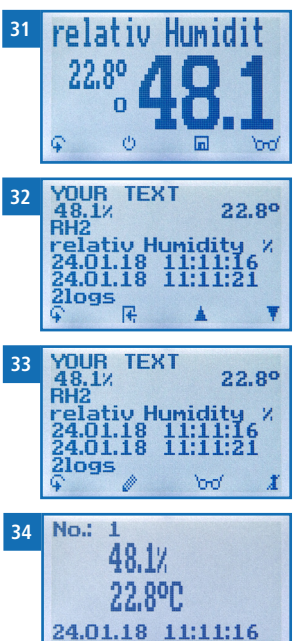

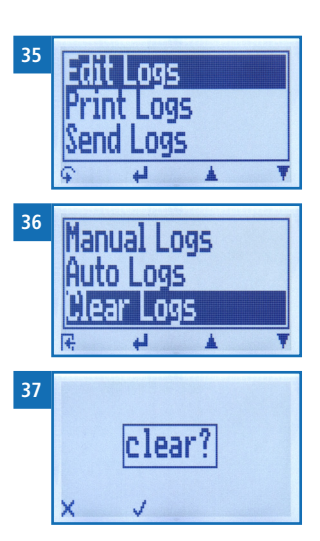

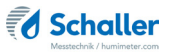

- 6. Press 🕂 to leave the **Edit Logs** menu.
- 7. Press  $\mathbf{\hat{q}}$  to leave the main menu.

## 6.7 Deleting individual measurement series

To do so: You must have saved a measured value (e.g. **1** log) or a series of measurements (e.g. **3** logs). The display will now appear as shown in figure **38**.

- 1. Press '0-0'.
- 2. Select the required reading. To do so, press **T** or **1**.
- » The display will now appear as shown in figure 39.
- 3. Press 😱 to switch to another input level.
- » The display will now appear as shown in figure 40.
- 4. Press 🧾.
- » The display will then show the message clear? (figure 41).
- 5. Confirm by pressing √.
  - » The value has been deleted.

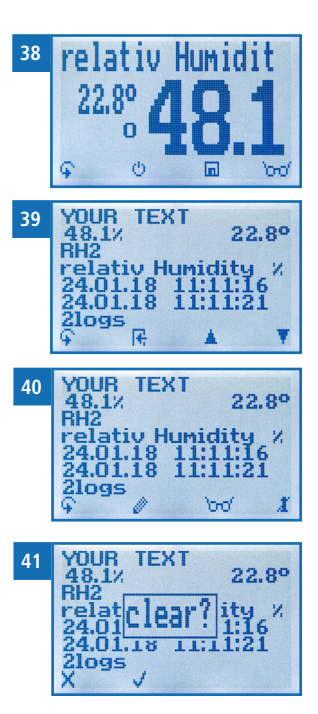

## 6.8 Deleting individual values from a single series of measurements

To do so: You must have saved a series of measurements comprising at least 2 logs. The display will now appear as shown in figure 42.

- 1. Press '0-0'.
- Select the required reading. To do so, press T or
  .
- » The display will now appear as shown in figure 43.
- 3. Press  $\bigcirc$  to switch to another input level.
- » The display will now appear as shown in figure 44.
- 4. Press 000.
- 5. The display will now appear as shown in figure 45.
- Select the required measured value. To do so, press
  or
- 7. Press  $\bigcirc$  to switch to another input level.
- » The display will now appear as shown in figure 46.
- 8. Press 🧵 to delete the value shown.
  - » The display will then show the message clear? (figure 47).
- 9. Confirm by pressing 📢.
  - » The value has been deleted.
  - » Deleted measuring values will be transferred to the LogMemorizer (see "8. Using the LogMemorizer program") and have to be deleted separately there.

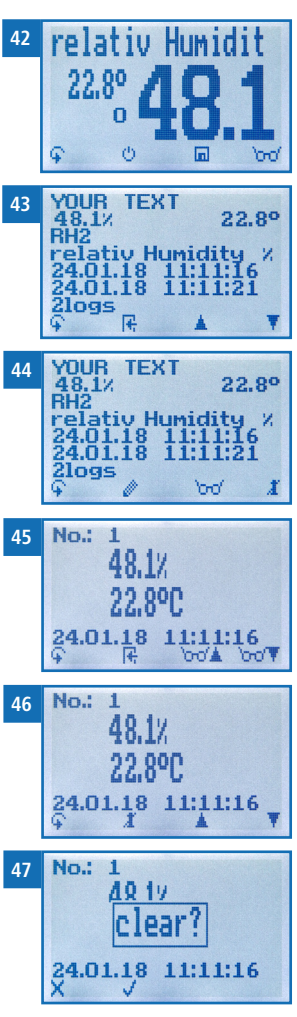

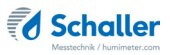

## 7. Product types

| Product type            | Definition                           | Unit     | Measuring range                       | Sensor                      |
|-------------------------|--------------------------------------|----------|---------------------------------------|-----------------------------|
| absolute<br>Humidity    | absolute air humidity                | g/m³     | 0 to 130 g/m <sup>3</sup>             | 12004/12032/<br>12514/13700 |
| Dew Point               | Dew Point                            | °C<br>°F | -55 °C to +60 °C<br>-67 °F to 140 °F  | 12004/12032/<br>12514/13700 |
| relativ Humi-<br>dity   | relative air humidity                | % RH     | 0 to 100 %                            | 12004/12032/<br>12514/13700 |
| EMC Wood                | Wood equilibrium<br>moisture content | % EMC.   | 2 to 30 %<br>(wood moisture)          | 12004/12032/<br>12514/13700 |
| EMC POM                 | POM equilibrium<br>moisture content  | % EMC.   | 0 to 2 %                              | 12004/12032/<br>12514/13700 |
| Water<br>Activity       | water activity                       | aw       | 0 to 1                                | 12004/12032/<br>12514/13700 |
| Empty 1 - 5             | Free curve for special p             | products |                                       |                             |
| CO2                     | CO <sub>2</sub> value                | ppm      | 0 to 5000 ppm                         | 12964                       |
| Infrared<br>temperature | Infrared sensor<br>temperature       | °C<br>°F | -25 °C to +125 °C<br>-13 °F to 257 °F | 12513                       |

The device automatically recognises the connected sensor and provides the corresponding calibration curves.

## 7.1 Definition of product types

#### Absolute humidity

The absolute air humidity shows the contained amount of water in gramme per cubic metre of air. The absolute humidity is a direct degree for the amount of water vapour contained in a certain air volume. It shows how much condensate can precipitate or how much water has to be evaporated in order to obtain the desired humidity.

#### **Dew Point**

The dew point is the temperature to which the air that is not completely saturated with water vapour must be cooled so that it is completely saturated. When a room with the current relative humidity cools down to the dew point temperature, the water vapour begins to condense.

#### Relative humidity

Indicates the relationship between the current water vapour pressure and the maximum possible, the so-called saturation vapour pressure.

The relative humidity shows the degree the air is saturated with water vapour. Examples:

50% relative humidity: At the current temperature and pressure, the air is half saturated with water vapour. 100% relative humidity means that the air is totally saturated with water vapour. If the air has more than 100% humidity, the excessive humidity would condense or precipitate as mist.

#### EMC wood

Shows the wood equilibrium moisture content (for wood stored under these conditions) in % wood moisture and the temperature in the selected unit (°C or °F).

#### EMC POM

Shows the POM granulate equilibrium moisture content (for granulate stored under these conditions) in % moisture content and the temperature in the selected unit (°C or °F).

#### Water activity

Water activity (Activity of water) is described as free, not cellularly bound water in products such as food. It is defined as the quotient of the water vapour pressure of a material to the water vapour pressure of pure water at a given temperature.

#### Free calibration curves

There are free calibration curves in the measuring device, which can be used for measuring special products.

On request Schaller GmbH can develop customer-specific calibration curves for your special product.

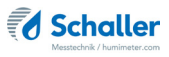

#### CO<sub>2</sub>

Using the  $CO_2$  sensor and corresponding calibration curve, the air quality can be measured. The sensor has a measuring range of up to 5000 ppm (parts per million). The  $CO_2$  value is a decisive factor for the air quality.

| $CO_2$ value | possible occurrences                 | effect                  |
|--------------|--------------------------------------|-------------------------|
| 400          | fresh ambient air                    | comfortable             |
| 1000         | ventilated classroom                 | comfort limit           |
| 2000         | classroom - windows mostly<br>closed | declining concentration |
| 3000         | classroom - windows closed           | headache                |

#### Infrared temperature

Shows the current temperature of the object illuminated by the sensor. The sensor has a 1:10 optic. This means that at a distance of 1 meter, a measuring area of 16 cm is created. Info: No shiny or reflective materials can be measured.

## 7.2 Application range

Within the normal application range (normal range) the accuracy of the device is as indicated. A long-term application beyond the normal application range (max. range), particularly at an air humidity of more than 80 %, can lead to higher measuring errors (+3 % after 60 hours). Back in the normal application range, the sensor will return to the indicated accuracy automatically.

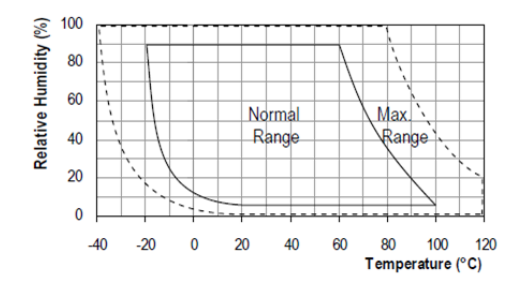

## 8. Using the LogMemorizer program

To do so: The device is provided with USB interface, and the USB stick with LogMemorizer software and USB cable are available.

#### 8.1 Installing/opening the program

- 1. Insert the USB stick with the LogMemorizer program into the USB port on your computer.
- 2. Open the **setup** application.
- 3. Follow the installation instructions.
- 4. Open LogMemorizer.
- » The screen will now display the LogMemorizer's interface (figure 48).
- » Before using LogMemorizer, please refer to the the separate LogMemorizer operating manual for the correct configuration of the USB COM Port.

| 88                   | 亩                | 6                | a           | 亩                       |            |                       |                |            |                                                                                                    |
|----------------------|------------------|------------------|-------------|-------------------------|------------|-----------------------|----------------|------------|----------------------------------------------------------------------------------------------------|
|                      |                  |                  |             |                         |            |                       |                |            |                                                                                                    |
| 70,8'7   6,16X   450 | kg/m/1 −27,3td1  | 0,04 avr 1 51,9% | 11.1 14,1   | Nabs   108,49/m²   89m  | al 4,020gl | 1 263ym1 23,2101 78,8 | TI 6,10%   450 | 249/8° I - | алан (талан (талан (талан (талан (талан (талан (талан (талан (талан (талан (талан (талан (талан (талан (талан (<br>27,3 со 1 8,6 чам ( 51,0 кг.н. ( 14,8 касо ( 188,4 с))))))) |
| I Serial number Adv  | Rional D + Addit | ional Data 2 Ad  | ditional Da | ta Calibration c Sensor | Start      | End                   | туре           | togs       | AVG Moist: Minimum v AVG Temp: Maximum v RESULT_GF VE                                                                                                    |
|                      |                  |                  |             |                         |            |                       |                |            |                                                                                                    |
|                      |                  |                  |             |                         |            |                       |                |            |                                                                                                    |
|                      |                  |                  |             |                         |            |                       |                |            |                                                                                                    |
|                      |                  |                  |             |                         |            |                       |                |            |                                                                                                    |
|                      |                  |                  |             |                         |            |                       |                |            |                                                                                                    |
|                      |                  |                  |             |                         |            | dis data to depley?   |                |            |                                                                                                    |
|                      |                  |                  |             |                         |            |                       |                |            |                                                                                                    |
|                      |                  |                  |             |                         |            |                       |                |            |                                                                                                    |
|                      |                  |                  |             |                         |            |                       |                |            |                                                                                                    |
|                      |                  |                  |             |                         |            |                       |                |            |                                                                                                    |
|                      |                  |                  |             |                         |            |                       |                |            |                                                                                                    |
|                      |                  |                  |             |                         |            |                       |                |            |                                                                                                    |
|                      |                  |                  |             |                         |            |                       |                |            |                                                                                                    |
|                      |                  |                  |             |                         |            |                       |                |            |                                                                                                    |
|                      |                  |                  |             |                         |            |                       |                |            |                                                                                                    |

For more information on LogMemorizer, please refer to the separate LogMemorizer operating manual supplied with the device.

#### 8.2 Exporting measured values to a computer

To do so: LogMemorizer must be installed. And you must have taken and saved one or several moisture readings.

Options: You can export moisture readings from the humimeter RH2 or initiate the export at your computer.

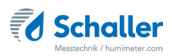

#### Exporting moisture readings from the humimeter RH2

Connect the humimeter RH2 to your computer using the supplied USB cable.

- 1. Insert the USB Mini B connector into the humimeter RH2 (figure 49).
- 2. Insert the USB connector into the computer.
- 3. Open LogMemorizer on your computer.
- 4. Switch on the humimeter RH2.
- 5. Press 😱 twice or hold for 2 seconds.
- Select Send Logs (figure 50). To do so, press T or
  and confirm by pressing 4.
- Select Manual Logs or Auto Logs (figure 51). To do so, press T or A and confirm by pressing 4.
- 8. The display will then show the message **Send** (figure 52).
  - » All of the measuring values saved on the humimeter RH2 will now be sent to your computer.

#### Initiating the data export at your computer

Connect the humimeter RH2 to your computer using the supplied USB cable.

- 1. Insert the USB Mini B connector into the humimeter RH2 (figure 53).
- 2. Insert the USB connector into the computer.
- 3. Open LogMemorizer on your computer.
- 4. Switch on the humimeter RH2.
- 5. Open the **Communication** tab in LogMemorizer (figure 54).

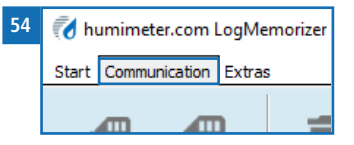

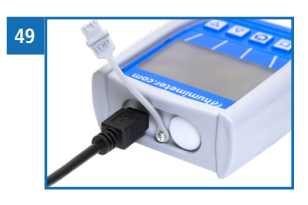

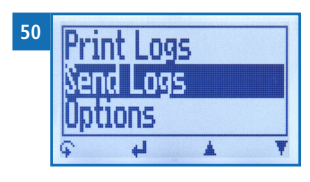

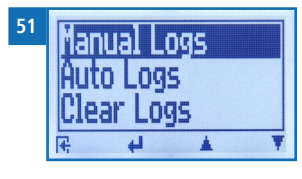

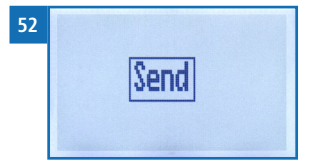

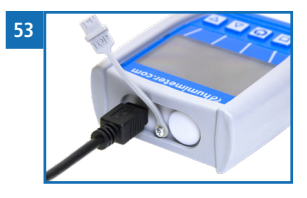

- 6. Select and click on one of the buttons shown in figure 55:
  - » Import all auto save logs (for importing all automatically saved readings)
  - » Import most recent auto save series (for importing the most recent automatically saved logs)
  - » Import all manual logs (for importing all manually saved readings)
  - » **Import most recent manual log** (for importing the most recent manually saved logs).

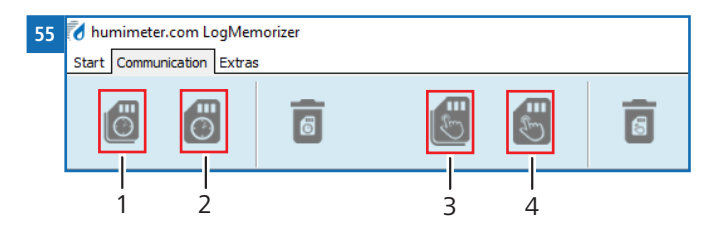

| No. | Name                                |
|-----|-------------------------------------|
| 1   | Import all auto save logs           |
| 2   | Import most recent auto save series |
| 3   | Import all manual logs              |
| 4   | Import most recent manual log       |

» The measuring values saved on the humimeter RH2 will now be sent to your computer.

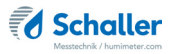

## 9. Checking the device's status

- 1. Press  $\widehat{\mathbf{P}}$  twice or hold for 2 seconds.
- 2. Select **Status**. To do so, press 🐺 or 🎍 and confirm by pressing 🕌.
  - » The display will then show the status indicator humimeter.
  - » The display will show the following information (figure 56):

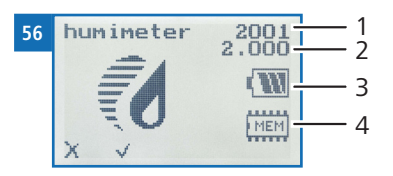

| No. | Name             |
|-----|------------------|
| 1   | Serial number    |
| 2   | Software version |
| 3   | Battery status   |
| 4   | Memory status    |

- 3. Confirm by pressing 📢.
- 4. Press  $\bigcirc$  to leave the main menu.

## 10. Configuring the device

#### 10.1 Turning on Bluetooth

The information on Bluetooth is provided in a separate operating manual.

### 10.2 Adjusting the date/time

- 1. Press  $\mathbf{\hat{\mathbf{v}}}$  twice or hold for 2 seconds.
- 2. Select **Options**. To do so, press **T** or **i** and confirm by pressing **i**.
- 3. Select Date/Time. To do so, press T or 🛓 and confirm by pressing 🕌.
- 4. The display will now appear as shown in figure 57.
  - » The format for the date is **DD-MM-YY** (Day-Month-Year).
  - » The format for the time is hh:mm:ss (hour:minutes:seconds).

#### 5. Inputting numbers:

Press and hold **1 ... 9** o quickly scroll to the required number and either press it for 3 seconds or press **4** to confirm the selected number (figure 58).

- Moving forward: To move forward between DD-MM-YY and hh:mm:ss, press .
- Moving back: Press iii to switch to another input level. To move backward between DD-MM-YY and hh:mm:ss, press ii.
- Confirm the date/time by pressing OK.
- » The settings have been saved.
- 9. Press **+** to leave the **Options** menu.
- 10. Press  $\mathbf{\hat{\mathbf{v}}}$  to leave the main menu.

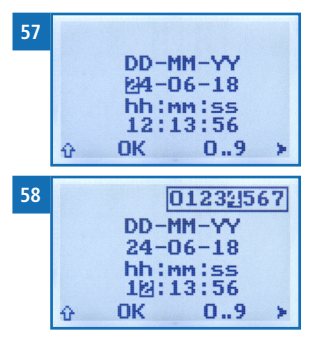

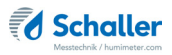

### 10.3 Setting the emission ratio

- 1. Press  $\widehat{\mathbf{P}}$  twice or hold for 2 seconds.
- 2. Select **Options**. To do so, press **T** or **h** and confirm by pressing **+**.
- 3. Select Emission ratio. To do so, press T or 📥 and confirm by pressing 🚚
- Overwrite the current emission ratio. To do so, press and hold []...9 to quickly scroll to the required number and either press it for 3 seconds or press 4 to confirm the selected number.

#### Moving back:

Press 🏠 to switch to another input level. To move back, press 碱.

- 5. Confirm the new emission ratio by pressing 🚛.
- » The setting has been saved.
- 6. Press 🕂 to leave the **Options** menu.
- 7. Press 🙀 to leave the main menu.

## 10.4 Selecting a language

- 1. Press 😱 twice or hold for 2 seconds.
- 2. Select **Options**. To do so, press 🐺 or 🔔 and confirm by pressing 4
- 3. Select Language. To do so, press 🐺 or 🛓 and confirm by pressing 🖊
- 4. Navigate to the required language. To do so, press T or  $\frac{1}{100}$  and confirm by pressing  $\frac{1}{100}$ .
- » The setting has been saved.
- 5. Press 🕂 to leave the **Options** menu.
- 6. Press  $\widehat{\mathbf{q}}$  to leave the main menu.

### 10.5 Activating options

To do so: Some of the options must be deactivated.

- 1. Press  $\widehat{\mathbf{P}}$  twice or hold for 2 seconds.
- 2. Select **Options**. To do so, press **T** or **h** and confirm by pressing **+**.
- 3. Select Unlock. To do so, press 🔻 or 🗼 and confirm by pressing 🚚.
- » The display will now appear as shown in figure 59.
- » On delivery, the four-digit password is the device's serial number.
- Inputting numbers:
  Press and hold number and either press it for 3 seconds or press to confirm the selected number (figure 60).
- Moving back: Press to switch to another input level. To move back, press .

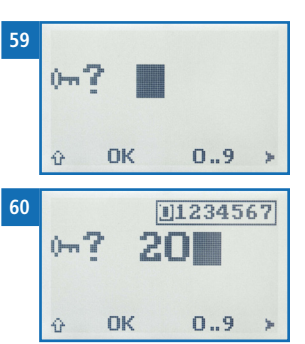

- 6. Confirm the four-digit password by pressing **OK**.
  - » The setting has been saved.
  - » The °C/°F, BL On Time, Auto OFF Time, Calibrate, Materialcalib., Online Send, Password, Reset options are now activated.
- 7. Press **+** to leave the **Options** menu.
- 8. Press 😱 to leave the main menu.

### 10.6 Deactivating options

Once the device has been switched restarted, the °C/°F, BL On Time, Auto OFF Time, Calibrate, Materialcalib., Online Send, Password, Reset options will be deactivated again.

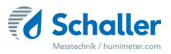

#### 10.7 Selecting °C/°F

To do so: All of the options must be activated (see "10.5 Activating options").

- 1. Press  $\widehat{\mathbf{P}}$  twice or hold for 2 seconds.
- 2. Select **Options**. To do so, press **T** or **h** and confirm by pressing **H**.
- 3. Select °C/°F. To do so, press T or 📥 and confirm by pressing 🕌.
- Navigate to the required temperature scale, i.e. Celsius (°C) or Fahrenheit (°F). To do so, press I or A and confirm by pressing I.
- » The setting has been saved.
- 5. Press **F** to leave the **Options** menu.
- 6. Press  $\mathbf{\hat{\mathbf{F}}}$  to leave the main menu.
- 10.8 Reducing the device's power consumption
- 10.8.1 Configuring the display illumination time

To do so: All of the options must be activated (see "10.5 Activating options").

- 1. Press 😱 twice or hold for 2 seconds.
- 2. Select **Options**. To do so, press  $\overline{\Psi}$  or  $\underline{A}$  and confirm by pressing  $\underline{\clubsuit}$ .
- 3. Select **BL On Time**. To do so, press **T** or **h** and confirm by pressing **+**.
- Select the required display illumination period (30 seconds, 2 minutes, 5 minutes, 10 minutes). To do so, press T or A and confirm by pressing A.
- » The setting has been saved.
- 5. Press 🕂 to leave the **Options** menu.
- 6. Press 😱 to leave the main menu.

#### 10.8.2 Configuring automatic switch-off

To do so: All of the options must be activated (see "10.5 Activating options").

- 1. Press 😱 twice or hold for 2 seconds.
- 2. Select **Options**. To do so, press **T** or **h** and confirm by pressing **+**.
- 3. Select Auto Off Time. To do so, press T or 🛓 and confirm by pressing 🕌.
- Select the period of time you want the device to stay switched on (3 minutes, 5 minutes, 10 minutes, 20 minutes, 30 minutes). To do so, press or an and confirm by pressing and.
- » The setting has been saved.
- 5. Press **+** to leave the **Options** menu.
- 6. Press  $\bigcirc$  to leave the main menu.

#### 10.9 Calibrating the device

For information on how to calibrate your device, see section "12. 2-point (optionally 3-point) calibration".

#### 10.10 Configuring the material calibration function

The type calibration function is described in a separate operating manual.

## 10.11 Online Send

To do so: All of the options must be activated (see "10.5 Activating options").

- 1. Press 😱 twice or hold for 2 seconds.
- 2. Select **Options**. To do so, press **T** or **h** and confirm by pressing **+**.
- 3. Select **Online Send**. To do so, press 🐺 or 📥 and confirm by pressing 🚚.
  - » The setting has been saved.
  - » The device now automatically sends the stored measured value to the PC each time the memory button is pressed.
- 4. Press 🕂 to leave the **Options** menu.

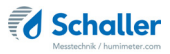

5. Press 😱 to leave the main menu.

## 10.12 Changing the password

To do so: All of the options must be activated (see "10.5 Activating options").

- 1. Press  $\widehat{\mathbf{P}}$  twice or hold for 2 seconds.
- 2. Select **Options**. To do so, press  $\overline{\Psi}$  or  $\underline{A}$  and confirm by pressing  $\underline{\clubsuit}$ .
- 3. Select **Password**. To do so, press **T** or **i** and confirm by pressing **4**.
- » The display will show the current password.
- 4. Overwrite the current password. To do so, press and hold **1 .. 9** to quickly scroll to the required number and either press it for 3 seconds or press **4** to confirm the selected number.

#### Moving back:

Press 💮 to switch to another input level. To move back, press 🛒.

- 5. Confirm the new four-digit password by pressing **OK**.
  - » The setting has been saved.
- 6. Press **F** to leave the **Options** menu.
- 7. Press  $\mathbf{\hat{q}}$  to leave the main menu.

## 10.13 Resetting the device to its factory settings

To do so: All of the options must be activated (see "10.5 Activating options").

- 1. Press 😱 twice or hold for 2 seconds.
- 2. Select **Options**. To do so, press **T** or **h** and confirm by pressing **+**.
- 3. Select **Reset**. To do so, press **T** or **i** and confirm by pressing **i**.
- » The display will then show the message **Reset?** (figure 61).
- 4. Confirm by pressing 🗹.
  - » The device will now be reset to its factory settings. All of your personal settings will be lost.
  - » The display will show the status indicator **humimeter** (figure 62).
  - » Resetting the device will not affect the saved measuring values.

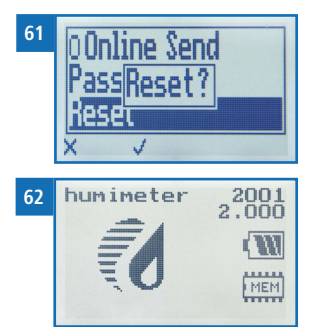

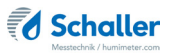

## 11. Cleaning and maintenance

Regularly cleaning and maintaining the device will ensure that it will have a long service life and stay in good condition.

### 11.1 Changing the batteries

The device constantly monitors the charge level of the batteries. The current battery status is shown on the status screen.

If the battery's charge is very low, the battery symbol will be shown with an exclamation mark. In that case, the batteries must be changed immediately (figure 63).

For changing the batteries, see section "3.3 Inserting batteries".

As the device's user, you are responsible by law for properly disposing of all used batteries, which must not be disposed of as domestic waste (Battery Directive).

#### 11.2 Care instructions

- Do not leave the device out in the rain. The device is not waterproof.
- Do not immerse the sensor in water.
- Do not expose the device to extreme temperatures.
- Protect the device from strong mechanical shocks and loads.

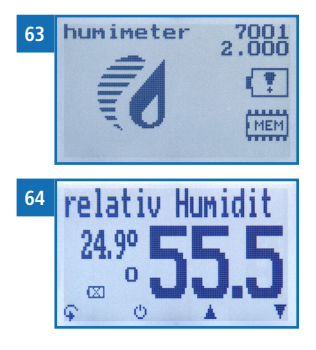

## 11.3 Cleaning the device

# ATTENTION

#### Do not clean with fluids

Water or cleaning fluid getting inside the device can destroy the device.

• Only clean with dry materials.

**Plastic housing** 

Clean the plastic housing with a dry cloth.

# Humidity and temperature sensor art.no. 12032 & air humidity and temperature sensor art.no. 12514

Clean the sensor tube with a dry cloth.

The air humidity and temperature sensor cannot be cleaned. In case of a polluted sensor please contact your dealer.

Precision humidity and temperature plug-in sensor art.no. 12004

The precision humidity and temperature plug-in sensor can be cleaned with a cloth and cleaning alcohol.

#### CO<sub>2</sub> sensor art.no. 12964

Clean the aluminum sensor housing with a dry cloth.

The air humidity and temperature sensor cannot be cleaned. In case of a polluted sensor please contact your dealer.

#### IR temperature sensor art.no. 12964

Clean the plastic housing of the IR temperature sensor with a dry cloth.

The air humidity and temperature sensor cannot be cleaned. In case of a polluted sensor please contact your dealer.

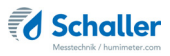

## 12. 2-point (optionally 3-point) calibration

The 2-point (optionally 3-point) calibration is only applicable for the sensors art.no. 12004 LF\_TB 120 precision moisture and temperature plug-in sensor, art.no. 12032 moisture and temperature sensor and art.no. 12514 air humidity and temperature sensor.

To do so: Calibration equipment (art.no.10006) and calibration ampoules (humidity standards art.no.10005) required. The device, the sensor, the calibration equipment and the humidity standards must have a temperature between 20.0 °C and 26.0 °C. It is recommended to store the device, the sensor, the calibration equipment and the calibration ampoules in a room with little temperature fluctuation for 24 hours.

### 12.1 Assembling the calibration equipment

- 1. If needed, place the sealing ring over the threads of the lower part like shown in figure 65.
- 2. Put the textile pad in the lower part (figure 66) and carefully pour the humidity standard onto the pad, beginning with the humidity standard of 35 % relative humidity.
- 3. Carefully place the upper part onto the lower part (figure 67) and tighten the upper part clockwise.
  - » Recommendation: Keep the lower part on the table while screwing on the upper part.
  - » If necessary, only lift the calibration equipment straight up and do not tilt or turn it over.

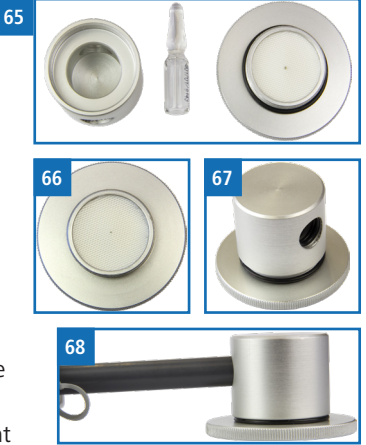

- 4. In case it has been lifted, carefully place the calibration equipment onto an even table.
- 5. Insert the sensor tube or the plug-in sensor into the upper part of the calibration equipment (figure 68).
  - » Take care to lift the device with calibration equipment straight up and not to tilt or turn it over. Otherwise the sensor may be damaged.
  - » Leave the calibration equipment mounted on the sensor tube or the plug-in sensor until explicitly stated otherwise.

# 

#### Damage to the sensor

By tilting or turning the device with mounted calibration equipment the sensor can be destroyed.

• Only lift the device with mounted calibration equipment straight up.

## 12.2 Determining the deviation

- 1. Let the sensor adjust to the humidity standard for at least 2 hours.
- 2. Then note down the measured relative humidity and temperature.
- 3. At ideal temperature conditions (device, sensor, calibration equipment and humidity standard have a temperature of 23 °C), the value printed on the humidity stan-dard can be used as reference value.
- 4. In case of deviation from the factory temperature (23.0 °C), the real humidity value must first be determined according to the table below.

| Temperature | Humidity standards |        |        |  |  |  |  |  |  |  |
|-------------|--------------------|--------|--------|--|--|--|--|--|--|--|
|             | 35 %               | 50 %   | 80 %   |  |  |  |  |  |  |  |
| 20 °C       | 34.6 %             | 49.8 % | 79.9 % |  |  |  |  |  |  |  |
| 21 °C       | 34.8 %             | 49.8 % | 80.0 % |  |  |  |  |  |  |  |
| 22 °C       | 34.9 %             | 49.9 % | 80.0 % |  |  |  |  |  |  |  |
| 23 °C       | 35.0 %             | 50.0 % | 80.0 % |  |  |  |  |  |  |  |
| 24 °C       | 35.1 %             | 50.1 % | 80.0 % |  |  |  |  |  |  |  |
| 25 °C       | 35.2 %             | 50.2 % | 80.0 % |  |  |  |  |  |  |  |
| 26 °C       | 35.4 %             | 50.2 % | 80.1 % |  |  |  |  |  |  |  |

- 5. Note down the real humidity value.
- 6. Compare the noted displayed measuring value with the real humidity value.
  - » If the deviation revealed is below 1.5 % relative humidity, it is not recommended to recalibrate. In this case, remove the calibration equipment from the sensor tube or plug-in sensor.
  - » If the deviation revealed is higher than 1.5 % relative humidity, it is recommended to perform a recalibration.

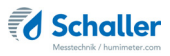

## 12.3 Performing a recalibration

To do so: The deviation revealed is higher than 1.5% relative air humidity. All of the options must be activated (see "10.5 Activating options").

#### 12.3.1 Determination of calibration values

To do so: Microsoft Excel calculation sheet required (available via email, on request by phone or by email to support@schaller-gmbh.at).

- 1. Press  $\widehat{\mathbf{P}}$  twice or hold for 2 seconds.
- 2. Select **Options**. To do so, press  $\overline{\Psi}$  or  $\underline{A}$  and confirm by pressing  $\underline{\clubsuit}$ .
- 3. Select Calibrate. To do so, press 🐺 or 🏦 and confirm by pressing 👭
- 4. Select Humidity. To do so, press 🐺 or 🗼 and confirm by pressing 🚚
- » The display will then show the first index, Index1 (Idx:[1]) (figure 69).
- Enter the indices 1 to 6 of the Ic values already stored in the device into the corresponding fields of the MS Excel calculation sheet, paying attention to the volt values (figure 70). Navigate through the indices by pressing twice until you have returned to Index1 (Idx:[1]).
- 6. Press 🚺
- 7. The Ic value (upper line) has to change (figure 71).
  - » If Index7 (Idx:[7]) is displayed after the key is released, the key has been pressed too long.
  - In that case navigate back to Index1 (Idx:[ 1]) by pressing 4 and press 1 shorter.

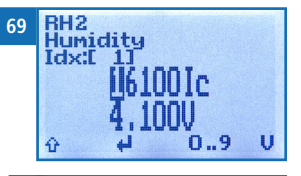

| 70  |         | Factory calibration values |          |  |  |  |  |  |  |  |  |  |
|-----|---------|----------------------------|----------|--|--|--|--|--|--|--|--|--|
|     |         | IC-Values                  | V-Values |  |  |  |  |  |  |  |  |  |
| - 1 | ldx [1] | 16 383 lc                  | 4,785 V  |  |  |  |  |  |  |  |  |  |
| - 1 | ldx [2] | 11 180 lc                  | 3,380 V  |  |  |  |  |  |  |  |  |  |
| - 1 | ldx [3] | 7 220 lc                   | 2,300 V  |  |  |  |  |  |  |  |  |  |
|     | ldx [4] | 5 274 lc                   | 1,760 V  |  |  |  |  |  |  |  |  |  |
|     | ldx [5] | 2 400 lc                   | 0,896 V  |  |  |  |  |  |  |  |  |  |
|     | ldx [6] | 1 086 lc                   | 0,500 V  |  |  |  |  |  |  |  |  |  |

8. Now enter the real humidity value, the temperature, the displayed humidity value and the new Ic value (point 7) of the humidity standard 35% relative humidity into the corresponding fields in the MS Excel calculation sheet (figure 72).

| 72 |                | De            | etermined ca         | libration valu             | es                    |
|----|----------------|---------------|----------------------|----------------------------|-----------------------|
|    |                | real humidity | shown<br>temperature | shown relative<br>humidity | assumed IC-<br>values |
|    | at approx. 35% | 35,0%         |                      |                            | 5 637 lc              |
|    | at approx. 50% | 50,0%         |                      |                            | 7 600 lc              |
|    | at approx. 80% | 80,0%         |                      |                            | 11 128 lc             |

- » If you forget to enter one value, the calculation is wrong.
- 9. Now do not press any other key on the device and wait until it switches itself off (by default this takes about 5 minutes).
  - » Up to this point, no changes have been made to the calibration.
- 10. Now remove the calibration equipment from the sensor tube or plug-in sensor and repeat the procedure from "12.1 Assembling the calibration equipment", optionally with the humidity standard 50 % relative humidity or the humidity standard 80 % relative humidity.

#### 12.3.2 Entering the calculated calibration values into the RH2

To do so: The Microsoft Excel calculation sheet has been filled in correctly.

- 1. Press 🙀 twice or hold for 2 seconds.
- 2. Select **Options**. To do so, press **T** or **h** and confirm by pressing **+**.
- 3. Select **Calibrate**. To do so, press **T** or **A** and confirm by pressing **4**.
- 4. Select **Humidity**. To do so, press **T** or **h** and confirm by pressing **h**.
  - » The display will then show the first index, Index1 (Idx:[ 1]) (figure 73).

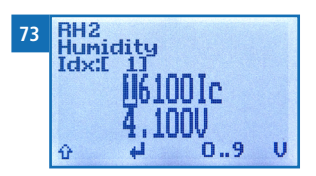

Overwrite the current lc-value with the new calculated lc-value for this index (figure 74). To do so, press and hold in the required number and either press it for 3 seconds or press is to confirm the selected number (figure 75).

#### Moving back:

Press 한 to switch to another input level. To move back, press 🛃.

- 6. Navigate to the next index by pressing 🖊 twice.
- Repeat steps 5 and 6 for the rest of the calculated indices, leaving index7 (Idx:[7]) untouched.
- 8. Press 1 to switch to another input level and  $\blacksquare$  to leave the Humidity menu.
- » The recalibration has been saved.
- 9. Press **[4]** to leave the **Calibrate** menu.
- 10. Press **4** to leave the **Options** menu.
- 11. Press 🙀 to leave the main menu.
- 12. In case of an incorrect recalibration, it is possible to reset the device to its factory settings (see "10.13 Resetting the device to its factory settings").
- » By restoring the factory calibration, recalibrations that have already been carried out successfully are deleted.

| 74 |         | new calibra | tion values |
|----|---------|-------------|-------------|
|    |         | IC-Values   | V-Values    |
|    | ldx [1] | 15 971 lc   | 4,785 V     |
|    | ldx [2] | 11 128 lc   | 3,380 V     |
|    | ldx [3] | 7 445 lc    | 2,300 V     |
|    | ldx [4] | 5 637 lc    | 1,760 V     |
|    | ldx [5] | 2 708 lc    | 0,896 V     |
|    | ldx [6[ | 1 772 lc    | 0,500 V     |

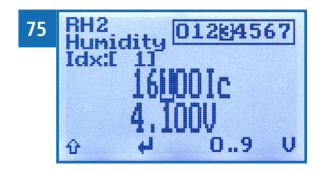

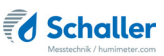

## 13. Faults

If the measures listed below fail to remedy any faults or if the device has faults not listed here, please contact Schaller GmbH.

| Fault           | Cause                                                                                         | Remedy                                                                                                    |  |  |  |  |  |  |
|-----------------|-----------------------------------------------------------------------------------------------|----------------------------------------------------------------------------------------------------|--|--|--|--|--|--|
| Measuring error | The temperature is outside the operating temperature: lower than -10 °C or higher than +60 °C | Only use the device in tem-<br>peratures between -10 °C<br>and +60 °C.                                                            |  |  |  |  |  |  |
|                 | Measurement error due to too<br>short temperature adjustment<br>time                          | Let the device adjust to<br>the surroundings (see "5.3<br>Adjustment behaviour of<br>the sensor").                                |  |  |  |  |  |  |
|                 | Sources of heat or cold that do<br>not correspond to the surroun-<br>ding temperature         | Reposition your device at a location that is representa-<br>tive for the room climate.                                            |  |  |  |  |  |  |
|                 | Wrong product type                                                                            | Check whether you have<br>selected the right product<br>type before taking a reading<br>(see "7. Product types").                 |  |  |  |  |  |  |
|                 | Dripping water or sprayed water                                                               | Direct contact of the sensor<br>with dripping or sprayed<br>water will destroy it.                                                |  |  |  |  |  |  |
|                 | Irreversible damage of the sen-<br>sor due to aggressive gases                                | Please contact your dealer.                                                                                                    |  |  |  |  |  |  |
|                 | Condensation caused by a change in temperature                                                | Condensation on the sensor<br>interferes with the calibra-<br>tion. Let the device adjust<br>to the surrounding tempe-<br>rature. |  |  |  |  |  |  |
|                 | Polluted air humidity and tem-<br>perature sensor                                             | Please contact your dealer.                                                                                                    |  |  |  |  |  |  |
|                 | Foreign particles on the sensor                                                               | Please contact your dealer.                                                                                                    |  |  |  |  |  |  |

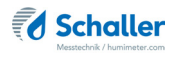

| Fault                                     | Cause                                  | Remedy                                                                                                    |
|-------------------------------------------|----------------------------------------|----------------------------------------------------------------------------------------------------|
| Data transfer to Log-<br>Memorizer failed | Interface has not been confi-<br>gured | The interface only has to<br>be configured once. To do<br>so, press the F1 key on your<br>computer and read the Help<br>file for your LogMemorizer<br>program. |

## 14. Storage and disposal

### 14.1 Storing the device

The device must be stored as follows:

- Do not store outdoors.
- Store in a dry and dust-free place.
- Protect the device from sunlight.
- Avoid mechanical shocks/loads.
- Remove the batteries if the device is not used for a period of 4 weeks or longer.
- Storage temperature: -20 °C to +60 °C

## 14.2 Disposing of the device

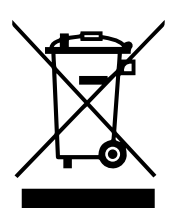

Devices marked with this symbol are subject to Directive 2012/19/ EU of the European Parliament and of the Council of 4 July 2012 on waste electrical and electronic equipment (WEEE). If the device is being operated outside the European Union, the national regulations on the disposal of such devices that apply in the country of use must be observed.

Electronic devices must not be disposed of as domestic waste.

The device must be disposed of appropriately using appropriate collection systems.

## 15. Device information

## 15.1 EC declaration of conformity

# **CE** DECLARATION OF CONFORMITY

We

Schaller GmbH Max-Schaller-Straße 99 A – 8181 St. Ruprecht

in accordance with the following Directives:

EMV - Richtlinie 2014/30/EU,

RoHS - Directives 2011/65/EG,

hereby declare that the following product types:

Product: humimeter

Types: RH1 ; RH2 ; RH5 ; RH5.1 ; RH6

are in conformity with the applicable requirements of the following documents

- EN 61326–1:2013 Electrical equipment for measurement, control and laboratory use – EMC requirements
- EN 50581:2012 Technical documentation for the assessment of electrical and electronic products with respect to the restriction of hazardous substances:

I hereby declare that the equipment named above has been designed to comply with the relevant Sections of the above referenced specifications. The unit complies with all applicable Essential Requirements of the Directives.

St. Ruprecht a.d. Raab, 21.03.2016

Max Scholle

Schaller GmbH Maximilian Schaller General Manager

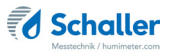

## 15.2 Technical data

| Display resolution                    | 0.1 g/m <sup>3</sup> absolute humidity,<br>0.1 % rel. air humidity,<br>0.1 °C / 0.3 °F dew point,<br>0.1 °C/ 0.3 °F temperature,<br>0.1 % EMC Wood,<br>0.01 % EMC POM,<br>0.001 aw,<br>1 ppm |
|---------------------------------------|----------------------------------------------------------------------------------------------------|
| Measuring range relative air humidity | 0 % to 100 % rh                                                                                                    |
| Calibration relative air humidity     | 0 % to 90 % rh                                                                                                    |
| Measuring range dew point             | -55 °C to +60 °C                                                                                                    |
| Measuring range EMC Wood              | 2 % to 30 %                                                                                                    |
| Calibration EMC Wood                  | 5 % to 15 %                                                                                                    |
| Measuring range EMC POM               | 0 % to 2 %                                                                                                    |
| Calibration EMC POM                   | 0 % to 2 %                                                                                                    |
| Measuring range water activity        | 0 to 1.00                                                                                                    |
| Calibration water activity            | 0 to 0.98                                                                                                    |
| Measuring range CO <sub>2</sub>       | 0 to 5000 ppm                                                                                                    |
| Calibration CO <sub>2</sub>           | 0 to 5000 ppm                                                                                                    |
| Accuracy relative air humidity        | +/- 1.5 % (at 25 °C)                                                                                                    |
| Accuracy temperature                  | +/- 0.3 °C (at 25 °C) / +/- 0.5 °F (at 77 °F)                                                                                                    |
| Accuracy EMC Wood                     | +/- 0.5 % (at 25 °C)                                                                                                    |
| Accuracy EMC POM                      | +/- 0.05 % (at 25 °C)                                                                                                    |
| Accuracy water activity<br>(at 25 °C) | +/- 0.01 from 0.10 to 0.80<br>+/- 0.04 from 0.00 to 0.10 & 0.80 to 0.98                                                                                                    |
| Accuracy CO <sub>2</sub>              | +/- 50 ppm (at 25 °C & 1013 mbar)                                                                                                    |
| Operating temperature                 | -10 °C to +60 °C                                                                                                    |
| Storage temperature                   | -20 °C to +60 °C                                                                                                    |
| Temperature compensation              | Automatic                                                                                                    |
| Data memory                           | Up to 10,000 measuring values                                                                                                    |
| Power supply                          | 4 pcs. of 1.5 Volt AA Alkaline batteries                                                                                                    |

| Current consumption                                                              | 60 mA (incl. display illumination)                                                                   |
|----------------------------------------------------------------------------------|----------------------------------------------------------------------------------------------------|
| Menu languages                                                                   | German, English, French, Italian, Spanish,<br>Portuguese, Czech, Polish, Russian, Inter-<br>national |
| Display                                                                          | 128 x 64 illuminated matrix display                                                                  |
| Device dimensions                                                                | 249 x 75 x 30 mm                                                                                     |
| Dimensions art.no. 12004<br>precision humidity and<br>temperature plug-in sensor | ø 12 x 300 mm                                                                                        |
| Dimensions art.no. 12032<br>moisture and temperature<br>sensor                   | ø 12 x 100 mm                                                                                        |
| Dimensions art.no. 12514<br>air humidity and temperature<br>sensor               | ø 12 x 70 mm                                                                                         |
| Dimensions art.no. 12964<br>CO <sub>2</sub> sensor                               | ø 28 x 108 mm                                                                                        |
| Dimensions art.no. 12513<br>IR temperature sensor                                | ø 12 x 47 mm                                                                                         |
| Device weight                                                                    | 210 g                                                                                                |
| Device IP rating                                                                 | IP 40                                                                                                |

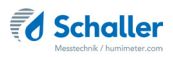

## 16. Notes

| • | • | • |   |   |   | • | • | • | • | • | • | • | • | • | • | • | • | • | • | • | • | • | • |   | • |   |   | • | • | • | • | • | • | • | • | • | • | • |
|---|---|---|---|---|---|---|---|---|---|---|---|---|---|---|---|---|---|---|---|---|---|---|---|---|---|---|---|---|---|---|---|---|---|---|---|---|---|---|
| • | • | • |   |   |   | • |   | • | • | • | • | • | • | • | • | • |   |   |   |   |   | • | • |   | • | • | • | • | • | • | • | • | • | • | • | • |   | • |
|   |   |   |   |   |   |   |   |   |   |   |   |   |   |   |   |   |   |   |   |   |   |   |   |   |   |   |   |   |   |   |   |   |   |   |   |   |   |   |
|   |   |   |   |   |   |   |   |   |   |   |   | • |   |   |   |   |   |   |   |   |   |   |   |   |   |   |   |   |   |   |   | • |   |   |   |   |   |   |
|   |   |   |   |   |   |   |   |   |   |   |   |   |   |   |   |   |   |   |   |   |   |   |   |   |   |   |   |   |   |   |   |   |   |   |   |   |   |   |
|   |   |   |   |   |   |   |   | _ | _ |   |   | _ |   |   | _ |   |   |   |   |   |   |   | Ē |   |   | _ | _ | _ |   | _ | _ | _ | _ | _ |   | _ |   | _ |
|   | • |   | • |   |   |   | • | · | · |   |   | • | • | • | • | • |   | • | • | • | • | • |   |   |   |   |   | • |   | • | · | • | • | • | • |   | · |   |
| • | · | • | • | • | • | • | • | • | • | • | • | • | • | • | • | • | • | • | • | • | • | • | • | • | • | • | • | • | • | • | • | • | • | • | • | • | • | • |
| • | • | • |   |   |   | • |   | • | • | • | • | • | • | • | • | • |   | • | • | • | • | • | • |   | • | • |   | • | • | • | • | • | • | • |   | • | • | • |
|   | • |   |   |   |   | • |   | • | • | • | • | • | • |   | • | • |   | • |   | • | • | • | • |   |   | • | • | • | • | • | • | • | • | • |   |   | • |   |
|   | • |   |   |   |   |   |   |   |   |   |   |   |   |   |   |   | • |   |   |   | • | • | • |   |   |   |   |   |   |   |   |   |   |   |   | • | • | • |
| • | • |   |   |   |   |   |   | • |   |   |   |   |   |   |   |   |   |   |   |   | • | • |   |   | • | • |   |   |   |   |   |   |   |   |   |   | • |   |
|   |   |   |   |   |   |   |   |   | • |   |   | • |   |   |   |   |   |   |   |   |   |   |   |   |   |   | • |   |   | • | • | • |   |   |   |   |   |   |
|   |   |   |   |   |   |   |   |   |   |   |   |   |   |   |   |   |   |   |   |   |   |   |   |   |   |   |   |   |   |   |   |   |   |   |   |   |   |   |
| · | • | · | · | · | • | · | • | • | · | · | · | · | • | • | · | • | · | · | · | · | • | • | · | · | · | · | · | · | · | · | · | · | · | · | • | • | • | · |

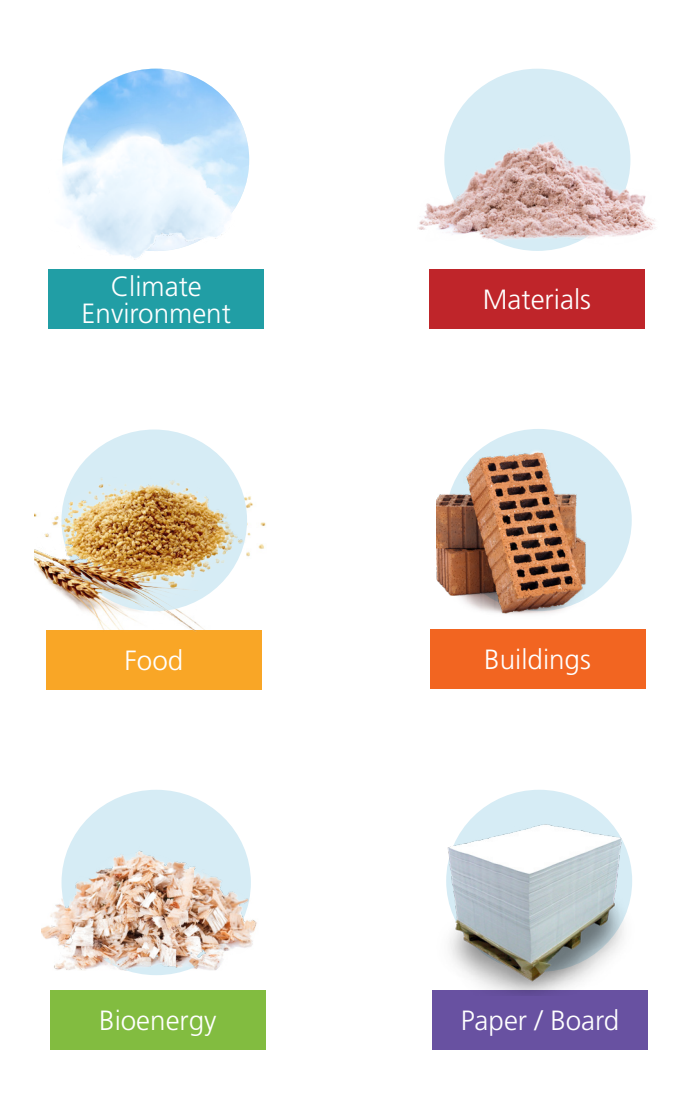

Schaller Messtechnik develops, produces and sells professional moisture meters and turnkey solutions.

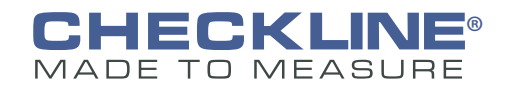

www.Checkline.com • info@checkline.com • 516-295-4300